# DEM\_cor2.f90のマニュアル

### 鈴木賢治\*

#### 2023/12/25

大型放射光施設 SPring-8 の BL16XU において,二次元検出器 CdTe PILATUS-300K にて二重 露光法 (DEM) で測定した回折像のデータ処理には膨大な労力を要する.それを効率よく処理する ためのツール DEM\_cor2.f90 を開発した<sup>1</sup>.その使用法について以下記述する.そのための要件は, 利用するコンピュータに

- 画像処理アプリケーション ImageJ (Fiji)
- gfortran コンパイラー
- gnuplot

がインストールされ,使用者が利用できることである.また,これらのツールを利用して以下のプ ログラムを使用する.

- copy\_paste.ijm : ImageJ マクロであり, 前処理に使う.
- DEM\_cor.f90:相互相関関数によるピーク决定のソースプログラム
- cc\_fit.bat<sup>2</sup>:計算結果を示す gnuplot を起動するための実行型プログラム (DEM\_cor.f90 から 呼び出す)

なお、OS によってはコマンドが異なる場合もあるので、各自の OS に合わせて変更すること.

## 1 前処理

前処理の具体的な流れを図1に示す.

CdTe PILATUS-300K で保存される一連のファイル群を処理するまえに, copy\_paste.ijm は,

- 1. 欠陥画素 (233,299)の補正
- 2. (x,y)=(0,213)を起点に、幅487×高さ195の目的のエリア (roi)を取り出す.

の前処理を行う.

- 1. ImageJ の Plugins > Macor > Install で copy\_paste.ijm を読み込んでおく.
- PLIATUS の測定ファイル群を P1 と P2 フォルダーにまとめて入れておく.二重露光法では P1 と P2 が対を成すので,各測定点のデータ番号は P1 と P2 で必ず一致していなければなら ない.また,ファイル名の末尾が 0000*i*.tif の形を想定しているので,その形式に合わせるか, 自分の形式に合わせてマクロを変更すること.

<sup>\*</sup>新潟大学フェロー,電力中央研究所 EX 研究本部 客員研究員

<sup>&</sup>lt;sup>1</sup>DEM\_cor2.f90 では,旧バージョンの DEM\_cor.f90 のバクを修正し,ファイル番号が大きくてもエラーを起こさない ようにしました.

<sup>&</sup>lt;sup>2</sup>以下の gnuplot コマンドを記述しているだけの実行型ファイルである.

gnuplot -e "load 'ccc.plt' "

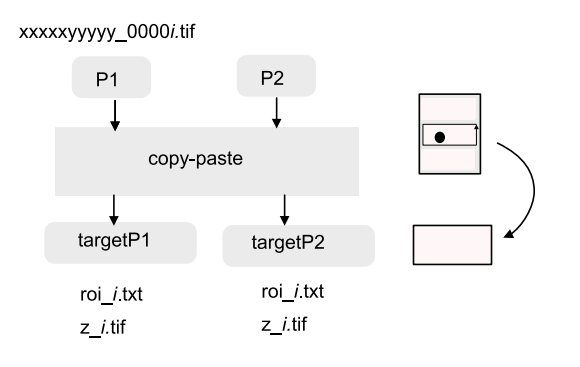

図 1: 前処理の流れ.

- 3. 処理するファイルのフォルダを指定
- 4. 処理する先頭のファイルを指定 (拡張子を含めフアイル名全部を入力),マクロが開始番号を 読み取る.
- 5. 終了するファイルの番号を入力
- 6. "target"フォルダが作成され、そこに前処理した一連のファイルが保存される.
- 7. "target"フォルダ内の roi\_*i*.txt は **DEM\_cor.f90** で使用するテキストイメージ画像, **z**\_*i*.tif は 取り出した roi\_*i*.txt の tif ファイルであり, ImageJ の Image sequence で動画にして確認す るとよい.
- 8. "target"フォルダができたら上書きを防ぐために、"targetP1"のフォルダ名に速やかに変更 する. 後で利用する DEM\_cor.f90 では、"targetP1", "targetP2"フォルダ名を使う.

# 2 相互相関関数法による回折角度決定

DEM 用の大量の P1 と P2 の回折像の対を相互相関関数法により一気に処理して,回折角度 20 を得るプログラムが DEM\_cor2.f90 である. このプログラムを開始番号と終了番号を同一にすれば,1つの測定点だけを処理できるので,処理条件の修正・確認に利用できる.積分領域,検出器の L<sub>0</sub>, L などの修正もこれを使い確認することもできる.

図2にDEM\_cor.f90のフローチャートを示す.以下,その説明を以下に記す.

1. コンパイル前に実験・処理条件変数の入力しておく.

```
m=0:486; n=0:194 !ImageJ マクロ copy_paste.ijm で取り出した画像寸法
L0=435.0; L=503.0 ! L<sub>0</sub>, L を P1 と P2 で積分領域が一致するように決定する.
tth=8.8 !回折計 2θ
x0=234.99; y0=91.24; x02=234.61; y02=88.79 !P1 および P2 のビームセンター座標
r1s=67.0; r1e=70.9 ! SUS316 の 311 回折環の回折半径 r1 (波形 w1) の範囲
bp=10.d0 !phi = +/- bp 周積分範囲 ±φ, deg
```

- 2. DEM\_cor.f90 の下にフォルダ targetP1, targetP2 があり, 各フォルダーに roi\_*i*.txt のセット が用意されていることを確認.
- 3. gfortran DEM\_cor2.f90 でコンパイル. 実行ファイル a.out が生成される.
- 4. ./a.out を実行

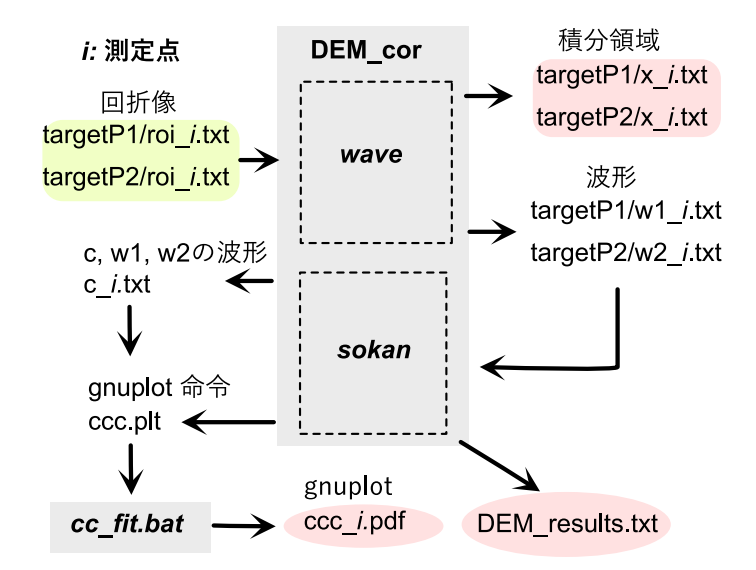

図 2: 二重露光法の回折半径を相互相関により求める DEM\_cor2 のフローチャート.

- 5. 「DEM\_cor2.f90 と同じフォルダに cc\_fit.bat があり,実行型になっていますか?」に対して OK なら1を入力
- 6. 「処理する開始番号を入力してください」roi.i.txtを確認して、スタート番号を入力
- 7. 「処理を停止する番号を入力してください」roi\_i.txt を確認して,終了する番号を入力
- 8. 「gnuplot の画面出力を見たい: 1 or pdf 出力のみ:0」大量の処理をするなら 0 を入力し,後 で ImageJ で pdf を見るのがよい.
- 9. 以後,処理が進むので監視する.
- 10. 完了したら ImageJ の Image sequence (IS) で ccc\_ipdf のファイル群を読み取り, 波形処理 の確認をする.
- 11. 同時にび z\_i 群も IS で読み込み,エラーが起きた波形の画像を確認する.
- 出力ファイル DEM\_results.txt には、以下の順番でデータが並んでいる. 連番、2θ, deg, r mm, 相互相関、r<sub>1</sub> mm, r<sub>2</sub>
- 13. DEM\_results.txt に NA の記されている行もいくつかある. それらは,回折が取れていない ケースである.